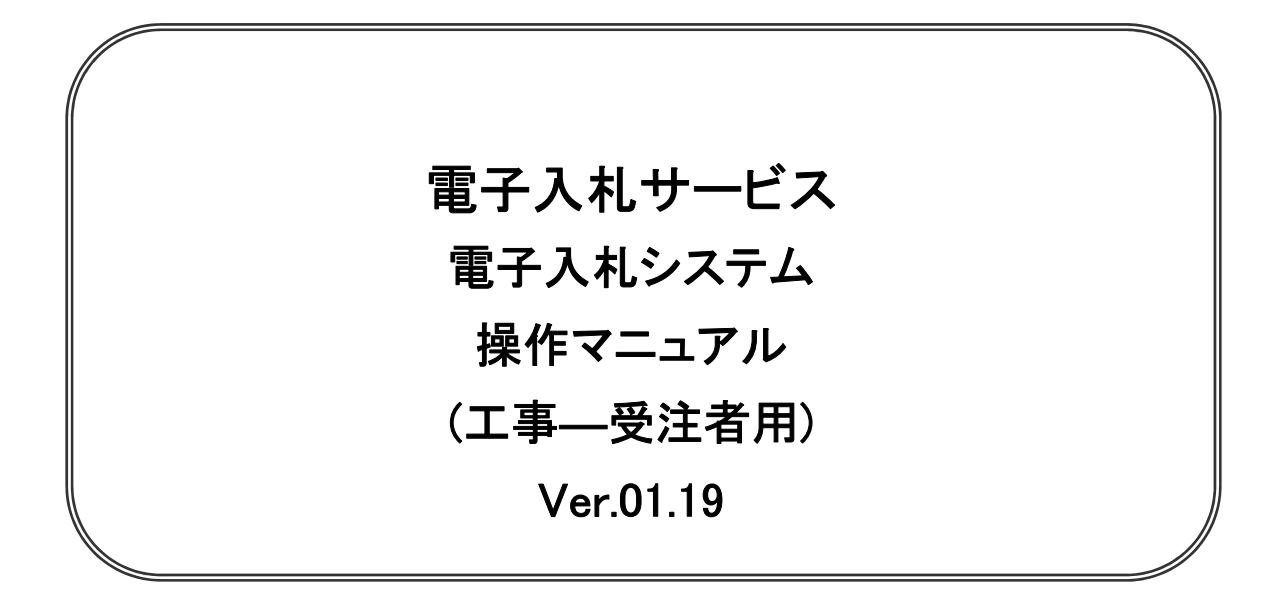

# 令和5年6月

# 【 改訂履歴 】

| •                       | 2005 年 12 月 | Ver.01.00 | 新規作成                            |  |  |  |  |
|-------------------------|-------------|-----------|---------------------------------|--|--|--|--|
| •                       | 2008 月 05 月 | Ver.01.01 | 一般競争入札(入札後資格確認型)追加              |  |  |  |  |
| •                       | 2008 年 09 月 | Ver.01.02 | 機能選択画面変更(JRE6 対応)               |  |  |  |  |
| •                       | 2009 年 04 月 | Ver.01.03 | 総合評価方式(拡充版)機能追加                 |  |  |  |  |
| •                       | 2009 年 10 月 | Ver.01.04 | 添付資料の容量変更に伴う画像差し替え              |  |  |  |  |
| •                       | 2011 年 03 月 | Ver.01.05 | システム画面表示変更に伴う画像差し替え             |  |  |  |  |
| •                       | 2011 年 11 月 | Ver.01.06 | 各種検索条件の追加、辞退申請の手順追加             |  |  |  |  |
| •                       | 2012 年 04 月 | Ver.01.07 | サービス名称の変更及び機能追加による画像差し換え        |  |  |  |  |
| ·                       | 2012 年 08 月 | Ver.01.08 | 機能追加による操作説明追加・画像差し換え            |  |  |  |  |
| •                       | 2013 年 02 月 | Ver.01.09 | 機能追加による操作説明追加・画像差し換え            |  |  |  |  |
| ·                       | 2013 年 09 月 | Ver.01.10 | 機能追加による操作説明追加・画像差し換え            |  |  |  |  |
| •                       | 2014 年 03 月 | Ver.01.12 | 機能追加による画像差し換え                   |  |  |  |  |
| ·                       | 2015 年 06 月 | Ver.01.13 | 画面変更に伴う変更                       |  |  |  |  |
| ·                       | 2017 年 06 月 | Ver.01.14 | 画面の差し替え                         |  |  |  |  |
| 不落随契となった場合に関する操作マニュアル追加 |             |           |                                 |  |  |  |  |
| •                       | 2020 年 04 月 | Ver.01.15 | 新方式(脱 Java 方式)に関する変更(ログイン画面の変更) |  |  |  |  |
| ·                       | 2020 年 10 月 | Ver.01.16 | 従来方式(Java 方式)の記述を削除             |  |  |  |  |
| •                       | 2021 年 04 月 | Ver.01.17 | 添付資料の容量変更に伴う修正、誤字等の修正           |  |  |  |  |
| •                       | 2022 年 04 月 | Ver.01.18 | 次期ブラウザ対応に伴う変更                   |  |  |  |  |
| •                       | 2023 年 06 月 | Ver.01.19 | IE11のサポート終了に伴う画面差替等             |  |  |  |  |

# 目次

#### 1. 本操作マニュアルについて

### 2.業務の流れ 3. 基本操作 4.入札書(見積書)提出前の作業 4.1.1 競争参加資格確認申請書を提出する場合 4.1.2 競争参加資格確認申請書受付票を表示する場合 4.1.3 競争参加資格確認通知書を表示する場合 4. 2 公募型指名競争入札(標準型、施工計画審査型)…………………………………………… 4.2 4.2.1 技術資料を提出する場合 4.2.2 技術資料受付票を表示する場合 4.2.3 指名通知書(非指名通知書)を表示する場合 4.3.1 指名通知書を表示する場合 4.3.2 受領確認書の提出を行う場合 4.4.1 参加表明書を提出する場合 4.4.2 参加表明書受付票を表示する場合 4.4.3 指名通知書(非指名通知書)を表示する場合 4. 5 公募型プロポーザル、簡易公募型プロポーザル …………………………………………… 4.5 4.5.1 参加表明書を提出する場合 4.5.2 参加表明書受付票を表示する場合 4.5.3 選定通知書(非選定通知書)を表示する場合 4.5.4 技術提案書を提出する場合 4.5.5 技術提案書を受付票を表示する場合 特定通知書(非特定通知書)を表示する場合 4.5.6 4.6.1 提出要請書を表示する場合 4. 6. 2 提出意思確認書の提出を行う場合

- 4. 6. 3 提出意思確認書受付票を表示する場合
- 4. 6. 4 技術提案書を提出する場合
- 4. 6. 5 技術提案書受付票を表示する場合

| 4.6.6 特定通知書(非特定通知書)を表示する場合                          |      |
|-----------------------------------------------------|------|
| 4. 7 工事希望型指名競争入札                                    | 4. 7 |
| 4.7.1 提出依頼書を表示する場合                                  |      |
| 4.7.2 技術資料を提出する場合                                   |      |
| 4.7.3 技術資料受付票を表示する場合                                |      |
| 4.7.4 指名通知書(非指名通知書)を表示する場合                          |      |
| 4. 8 随意契約                                           | 4. 8 |
| 4.8.1 見積依頼通知書を表示する場合                                |      |
| 4.8.2 提出意思確認書の提出を行う場合                               |      |
| 4.8.3 提出意思確認書受付票を表示する場合                             |      |
| 4.9 総合評価方式(拡充版)···································· | 4.9  |
| 4.9.1 技術資料を提出する場合                                   |      |
| 4.9.2 技術資料交付票を表示する場合<br>4.0.2 証価よ通知書をまニナズ担合         |      |
| 4.9.3 評価点通知者を衣示する場合                                 |      |
| 5 入札書(目積書)提出及び提出後の作業                                |      |
|                                                     | 51   |
| 5.2 辞退届を提出する場合                                      | 5.2  |
| 5.3 入札書受付票(見積書受付票/辞退届受付票)を表示する場合                    | 5.3  |
| 5.4   入札締切通知書(見積締切通知書)を表示する場合                       | 5.4  |
| 5.5 入札書(見積書)提出後に辞退申請を提出する場合                         | 5.5  |
| 5.6 落札決定通知書(決定通知書)を表示する場合                           | 5.6  |
| 5. 7 保留通知書を表示する場合                                   | 5.7  |
| 5.8 取止め通知書を表示する場合                                   | 5.8  |
| 5.9 日時変更通知書を表示する場合                                  | 5.9  |
| 5. 10 落札候補者となった場合(一般競争入札(入札後資格確認型)のみ)               | 5.10 |
| 5. 10.1 落札候補者決定通知書を表示する場合                           |      |
| 5. 10.2 競争参加資格確認申請書を提出する場合                          |      |
| 5. 10.3 競争参加資格確認申請書受付票を表示する場合                       |      |
| 5. 10.4 競争参加資格確認通知書を表示する場合                          |      |
| 5. 11 現在の入札進行状況を表示する場合                              | 5.11 |
| 5. 12 不落随契となった場合                                    | 5.12 |
| 5.12.1 不落随契のお知らせメール                                 |      |
| 5. 12.2 見積依頼通知書を表示する場合                              |      |
| 5. 12.3 見積書を提出する場合                                  |      |
| 5. 12.4 見積書受付票を表示する場合                               |      |
|                                                     |      |

## 6. 参加申請書、入札書提出後の連絡先の変更

| 6. | 1 | 参加申請書提出後に連絡先を変更する場合    | 6.1 |
|----|---|------------------------|-----|
| 6. | 2 | 入札書(見積書)提出後に連絡先を変更する場合 | 6.2 |

※本マニュアルの画面は標準版の画面となります。実際に稼動するシステムとは発注機関ロゴ及びレイ アウト、入札方式名称等が一部異なる場合があります。